# 「さくらスタンプラリー」の遊び方

館内の無料 Wi-Fi をご利用ください。

| ネットワーク名:INM_Free_WI-FI | 1 | ハスワート: 1089wiff |
|------------------------|---|-----------------|

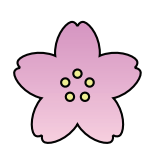

## **STEP1** お手持ちの携帯端末にアプリを

ダウンロードする

東京国立博物館公式鑑賞ガイドアプリ「トーハクなび」
 をお手持ちのスマートフォンやタブレットなどの
 携帯端末にダウンロードしてください。

※ アプリは無料でダウンロードできます。

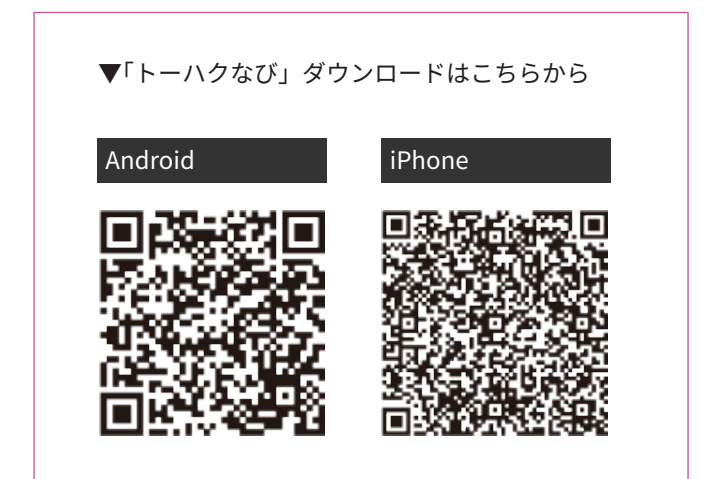

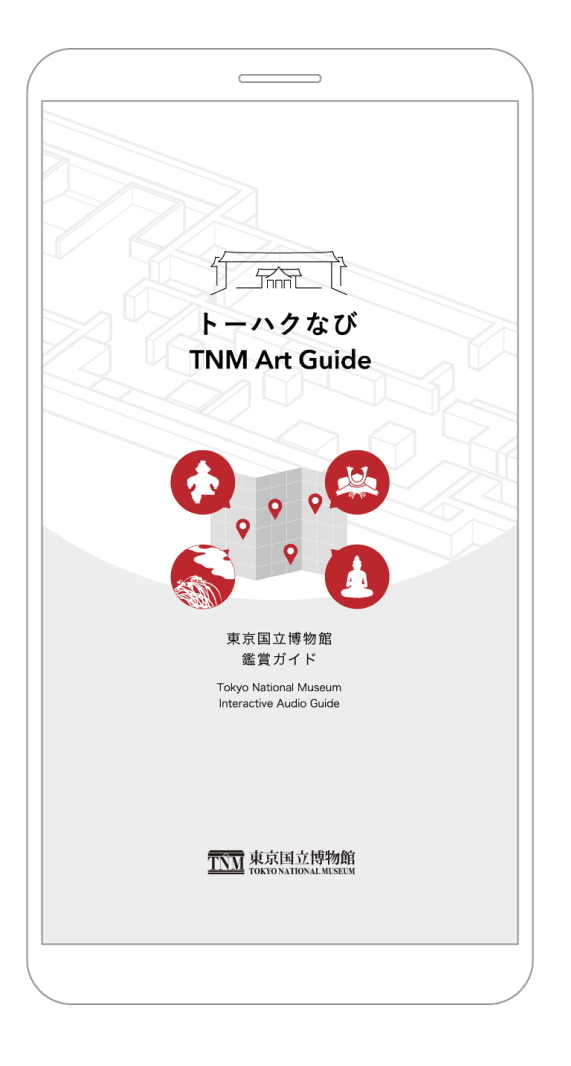

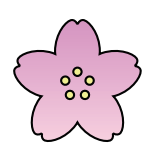

### STEP 2

端末の設定を確認する

※端末により異なる場合がございます。

#### iOS の場合

- ・「設定」画面から「位置情報」と「Bluetooth」を オンにしてください。
- 「設定」画面から「トーハクなび」を選択し、「写真」
  で「すべての写真」が選択されていることを確認してください。
- ※「すべての写真」が設定されていないとプレゼント 画像の保存ができないのでご注意ください。

### Android の場合

- ・「設定」画面から「Bluetooth」をオンにしてください。
- ・「設定」画面の「アプリと通知」から「トーハクなび」 を選択。続いて「権限」から、「位置情報」と、「カメラ」 を許可にしてください。

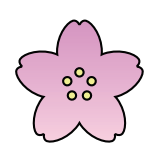

STEP 3

「さくらスタンプラリー」に参加する

[1] アプリ内の「スタンプラリー」ボタン(④)を押して スタート画面に切り替わったら「始める」(⑥)を押して スタート!

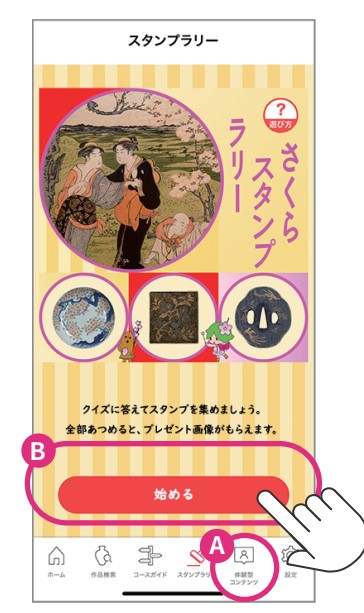

[2]「この場所をみる」を押して、 展示室内に設定されたスタンプラリーのポイントに 行ってみましょう。

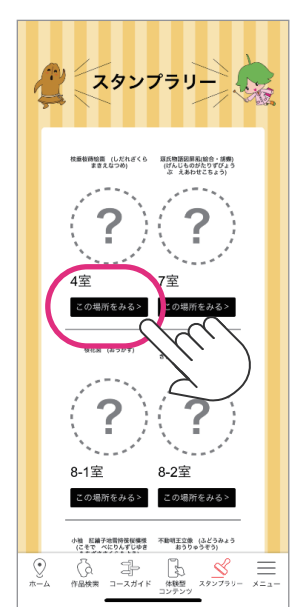

※昨年のイメージです

[3] スタンプラリーのポイントがある展示室には赤いスタンプマークがついています。 対象作品の前で赤いスタンプマークを押すとクイズが表示されます。

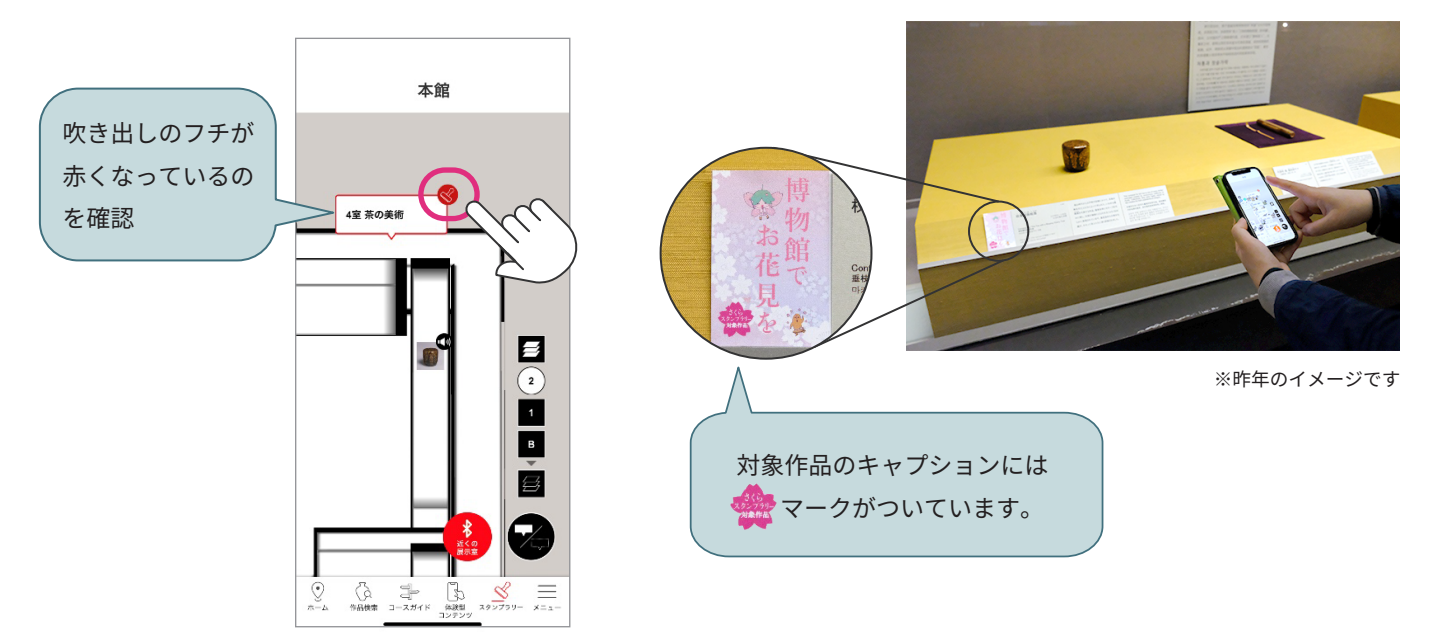

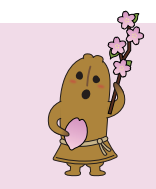

5 つのポイントをまわり、すべてのクイズに正解した方は、「博物館でお花見を」期間限定で オリジナルのプレゼント画像をダウンロードできます。

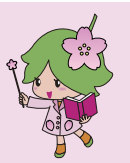